#### MSFOCUS

## NSFOCUS ADS-M-KVM Installation and Deployment Guide

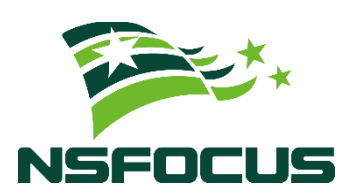

Version: V4.5R90F04 (2022-10-14)

**Confidentiality: RESTRICTED** 

© 2022 NSFOCUS

■ Copyright © 2022 NSFOCUS Technologies, Inc. All rights reserved.

Unless otherwise stated, **NSFOCUS Technologies**, **Inc.** holds the copyright for the content of this document, including but not limited to the layout, figures, photos, methods, and procedures, which are protected under the intellectual property and copyright laws. No part of this publication may be reproduced or quoted, in any form or by any means, without prior written permission of **NSFOCUS Technologies**, **Inc.** 

#### ■ Statement

The purchased products, services, or features are stipulated in the contract made between NSFOCUS and the customer. Part of products, services, and features described in this document may not be within the purchased scope or the usage scope.

All information in this document is provided "AS-IS" without guarantees of any kind, express or implied. The information in this document is subject to change without notice. It may slightly differ from the actual product due to version upgrade or other reasons.

#### Disclaimer

Please read the disclaimer carefully before using the product. Once you use the product, you acknowledge and agree to all the contents of this disclaimer. NSFOCUS shall not assume any responsibility for any loss or damage in the following circumstances:

- Data loss and system availability reduction caused by the negligence or misconduct of the system O&M or management personnel, for example, they do not handle alerts that affect system stability and availability in a timely manner.
- Data loss and system availability reduction caused by the fact that the traffic exceeds the planned hardware capacity.
- Data loss and system availability reduction or unavailability caused by natural disasters (including but not limited to floods, fires, and earthquakes) or environmental factors (including but not limited to network disconnection and power outage).

## Contents

| Preface                                          | 1  |
|--------------------------------------------------|----|
| Scope                                            | 1  |
| Audience                                         | 1  |
| Organization                                     | 1  |
| Change History                                   | 2  |
| Terminology                                      | 2  |
| Conventions                                      | 2  |
| Technical Support                                | 3  |
| Documentation Feedback                           | 3  |
| 1 Basic Information                              | 4  |
| 1.1 Host Machine Configuration Requirements      | 4  |
| 1.2 VM Configuration Requirements                | 4  |
| 2 Deployment                                     | 6  |
| 2.1 Deployment Flowchart                         | 6  |
| 2.2 Preparations                                 | 7  |
| 2.2.1 Installing and Configuring the Host System | 7  |
| 2.2.2 Installing KVM                             | 8  |
| 2.2.3 Configuring the Network Bridge Settings    | 8  |
| 2.2.4 Virtualization                             | 9  |
| 2.3 Installing ADS-M-KVM                         | 13 |
| 2.3.1 Deploying an Image                         | 14 |
| 2.3.2 Assigning NICs                             | 14 |
| 2.3.3 Enabling ADS-M-KVM                         | 15 |
| 2.4 Configuring Network Settings                 | 15 |
| 2.5 Importing a License                          | 17 |
| 2.6 Configuring Cloud Authorization              | 19 |
| 2.7 Configuring Local Authorization              | 20 |
| A Default Parameters                             | 22 |
| A.1 Default Parameters of the Communication Port | 22 |
| A.2 Default Account of the Web Administrator     | 22 |
| A.3 Default Account of the Console Administrator | 22 |
| A.4 Communication Parameters of the Console Port | 22 |

## Preface

#### Scope

This document briefly describes NSFOCUS Virtualized Anti-DDoS System Management (ADS-M-KVM) and details how to deploy and install it.

Currently, an ADS M virtual machine supports both the VMware Workstation and Kernelbased Virtual Machine (KVM) platforms. This document describes how to install and deploy the ADS M virtual machine on the KVM platform. Users of other host machine types should perform configuration by referring to other related documents.

This document is provided for reference only. It may slightly differ from the actual product due to version upgrade of the virtual platform or other reasons.

#### Audience

This document is intended for the following users:

- Users who wish to manage NSFOCUS ADS or detect abnormal traffic by using ADS-M-KVM
- Users who wish to know main features and usage of this product
- System administrator
- Network administrator

This document assumes that you have knowledge in the following areas:

- Virtualization
- Network security
- Linux and Windows operating systems
- TCP/IP protocols
- KVM
- NSFOCUS Anti-DDoS System Management (ADS M)

#### Organization

| Chapter             | Description                                                                          |
|---------------------|--------------------------------------------------------------------------------------|
| 1 Basic Information | Describes requirements for configuring host machines and virtual hosts of ADS-M-KVM. |
| 2 Deployment        | Describes how to import and configure ADS-M-KVM.                                     |

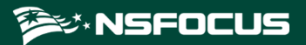

| Chapter              | Description                                |
|----------------------|--------------------------------------------|
| A Default Parameters | Describes default parameters of ADS-M-KVM. |

## **Change History**

| Version    | Description                                      |
|------------|--------------------------------------------------|
| V4.5R90F04 | Updated the structure based on the new template. |

## Terminology

| Term          | Description                                                                                            |
|---------------|----------------------------------------------------------------------------------------------------|
| Host machine  | Physical machine or server that provides the virtual platform (KVM).                                   |
| Guest machine | Virtual machine hosted on the virtual platform. In this document, ADS-M-KVM is a guest machine on KVM. |

## Conventions

| Convention      | Description                                                                                                    |
|-----------------|----------------------------------------------------------------------------------------------------|
| Bold font       | Keywords, names of screen elements like buttons, drop-down lists or fields, and user-entered text appear in bold font. |
| Italic font     | Document titles, new or emphasized terms, and arguments for which you supply values are in italic font.                |
| Note            | Reminds users to take note.                                                                                            |
| Tip             | Indicates a tip to make your operations easier.                                                                        |
| Caution         | Indicates a situation in which you might perform an action that could result in equipment damage or loss of data.      |
| <b>W</b> arning | Indicates a situation in which you might perform an action that could result in bodily injury.                         |
| A > B           | Indicates selection of menu options.                                                                                   |

## **Technical Support**

#### Hardware and Software Support

Email: support@nsfocusglobal.com

#### **Cloud Mitigation Support**

Email: cloud-support@nsfocusglobal.com

Phone:

- USA: +1-844-673-6287 or +1-844-NSFOCUS
- UK: +44 808 164 0673 or +44 808 164 0NSF
- Australia: +61 2 8599 0673 or +61 2 8599 0NSF
- Netherlands: +31 85 208 2673 or +31 85 208 2NSF
- Brazil: +55 13 4042 1673 or +55 13 4042 1NSF
- Japan: +81 3-4510-8673 or +81 3-4510-8NSF
- Singapore: +65 3158 3757
- Hong Kong: +852 5803 2673 or +852 5803 2NSF
- Middle East: +973 1619 7607

#### **Documentation Feedback**

For any query regarding the usage of the documentation, you can contact us:

Email: info-support@nsfocus.com

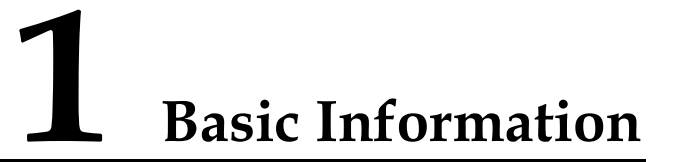

This document describes requirements for configuring the host machine and virtual machine of ADS-M-KVM.

| Section                                    | Description                                                  |
|--------------------------------------------|--------------------------------------------------------------|
| Host Machine Configuration<br>Requirements | Describes configuration requirements of the host machine.    |
| VM Configuration<br>Requirements           | Describes configuration requirements of the virtual machine. |

#### 1.1 Host Machine Configuration Requirements

ADS-M-KVM should be running on a host machine with the virtual machine (VM) software installed. Make sure that the host machine meets all requirements listed in Table 1-1.

| Item            | Reference Configuration                 |  |
|-----------------|-----------------------------------------|--|
| CPU             | Intel(R) Xeon(R) CPU E5-2680V2@2.8.0GHz |  |
| Memory          | 32 GB (at least 16 GB)                  |  |
| Hard disk       | 2 TB or larger                          |  |
| Network adapter | 6 (at least 1)                          |  |

Table 1-1 Reference configuration of the host machine

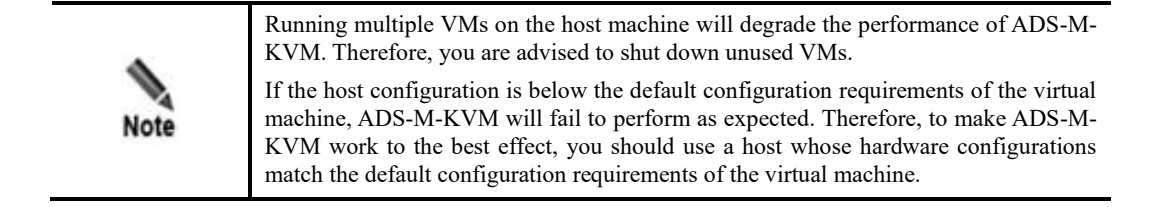

## **1.2 VM Configuration Requirements**

Table 1-1 lists configuration requirements of the VM.

#### Table 1-1 VM configuration requirements

| Item                                   | Reference Configuration |
|----------------------------------------|-------------------------|
| vCPU (total number of processor cores) | 8                       |
| Memory (min)                           | 16 GB                   |
| Storage (min)                          | 2 TB                    |
| KVM version                            | QEMU KVM 1.5.3          |

# **2** Deployment

This chapter describes how to import ADS-M-KVM to the virtual platform and details how to configure related settings for it.

SectionDescriptionDeployment FlowchartDescribes how to deploy ADS-M-KVM.PreparationsDescribes preparations to be made for installing ADS-M-KVM.Installing ADS-M-KVMDescribes how to install ADS-M-KVM.Configuring Network SettingsDescribes how to complete initial configurations of ADS-M-KVM.Importing a LicenseDescribes how to import a license of ADS-M-KVM.Configuring Cloud AuthorizationDescribes how to configure cloud authorization.

This chapter contains the following sections:

## 2.1 Deployment Flowchart

Figure 2-1 shows the ADS-M-KVM deployment flowchart.

Figure 2-1 ADS-M-KVM deployment flowchart

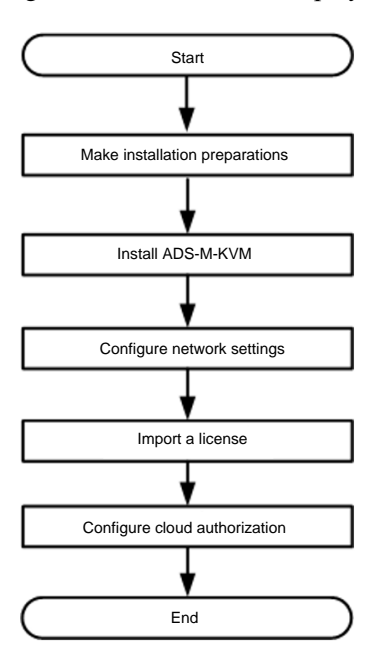

#### **2.2 Preparations**

Before installing ADS-M-KVM locally, you must prepare the items listed in Table 2-1.

| Item          |                       | Description                                                    |  |
|---------------|-----------------------|----------------------------------------------------------------|--|
| Host          | IP address            | Make sure that the host can properly connect to the network.   |  |
|               | Account               | This account must have privileges of a system administrator.   |  |
|               | Network interface     | At least one 1000M interface is available.                     |  |
|               | Operating system (OS) | CentOS 7 is recommended.                                       |  |
| ADS-M-<br>KVM | ADS-M-KVM image file  | This file needs to contain ADSM1.img, ADSM2.img, and ADSM.xml. |  |
|               | IP address            | IP address of the management interface of ADS-M-KVM.           |  |

Table 2-1 List of items to be prepared for installing ADS-M-KVM locally

## 2.2.1 Installing and Configuring the Host System

To install and configure the host system, follow these steps:

**Step 1** Install CentOS 7.

For details about the installation process, visit <u>https://docs.centos.org/en-US/centos/install-guide/</u>.

**Step 2** Install some basic tools.

Run the following command to install some tools for the subsequent use of certain networks:

```
yum -y install net-tools
```

----End

#### 2.2.2 Installing KVM

To install KVM, follow these steps:

**Step 1** Install KVM with root privileges over the network.

```
yum install kvm virt-viewer virt-manager libvirt libvirt-python libvirt-client
qemu-kvm qemu-img bridge-utils -y
```

Step 2 Start KVM.

```
systemctl start libvirtd#starts KVM.systemctl enable libvirtd#configures KVM to start upon system boot.
```

----End

## 2.2.3 Configuring the Network Bridge Settings

#### 2.2.3.1 Configuration Requirements

Create a bridge interface. By default, ADS-M-KVM's management interface uses the bridge NIC br0.

For details on configuration commands and parameters, visit the following link:

https://access.redhat.com/documentation/en-us/red hat enterprise linux/7/html/networking guide/secnetwork bridging using the command line interface

#### 2.2.3.2 Configuration Example

Create a bridge interface br0 on the Ethernet interface em3 and set the IP address of this bridge interface.

Step 1 Perform network configurations.

/etc/sysconfig/network-scripts/ifcfg-em3 interface configuration file example:

DEVICE="em3" ONBOOT=yes BRIDGE="br0"

/etc/sysconfig/network-scripts/ifcfg-br0 interface configuration file example:

```
IPADDR="192.168.1.100"
NETMASK="255.255.255.0"
GATEWAY="192.168.1.254"
DEVICE="br0"
ONBOOT="yes"
BOOTPROTO="none"
STP="on"
DELAY="0"
TYPE="Bridge"
```

| Note | • The interface em3 should be changed to the actual interface of the server.                                                            |
|------|----------------------------------------------------------------------------------------------------|
|      | • The host information including IPADDR, NETMASK, and GATEWAY should be configured according to the actual network deployment scenario. |

#### **Step 2** Restart the network.

systemctl restart network

#### Step 3 Query the bridge interface.

| brctl show  |                         |             |            |
|-------------|-------------------------|-------------|------------|
| #The com    | nand output is as follo | ws:         |            |
| bridge name | bridge id               | STP enabled | interfaces |
| br0         | 8000.246e9660c50c       | yes         | em3        |
|             |                         |             |            |

----End

#### 2.2.4 Virtualization

#### 2.2.4.1 Process of Enabling Virtualization

To enable virtualization, follow these steps:

Step 1 Reboot the computer and open the system's BIOS menu.

This can be done by pressing **Delete**, **F1**, or **Alt+F4**, depending on the operating system you use.

- Step 2 Enable virtualization extensions in BIOS.
  - a. Open the **Processor** submenu. The processor settings menu may be hidden in the **Chipset**, **Advanced CPU Configuration**, or **North Bridge** tabs.
  - b. Enable **Intel Virtualization Technology** (also known as Intel VT-X). AMD-V extensions cannot be disabled in the BIOS and should already be enabled. The virtualization extensions may be labeled **Virtualization Extensions**, **Vanderpool** or various other names, depending on the OEM and system BIOS.
  - c. Enable **Intel VTd** or **AMD IOMMU**, if these options are available. They are used for PCI passthrough assignment to the ADS-M-KVM.
  - d. Select Save & Exit.

Note The preceding configurations may vary with your motherboard, processor type, chipset, and OEM. For how to correctly configure your system, see your system's accompanying documentation.

- Step 3 Restart the computer.
- Step 4 Check whether virtualization is enabled.

Run the following command to check whether CPU virtualization extensions are available. If there is no command output, the system may not have virtualization extensions. You need to check and modify BIOS settings accordingly.

grep -e "vmx svm" /proc/cpuinfo

Run the following command to check whether virtualization extensions are available. If there is no command output, the system may not have virtualization extensions and device passthrough assignment cannot be done. If passthrough assignment of NICs is required, you need to check and modify BIOS settings.

ls /sys/kernel/iommu\_groups/

Step 5 Configure the GRUB on the host to enable NIC passthrough.

Edit /etc/default/grub by adding the following line:

GRUB\_CMDLINE\_LINUX\_DEFAULT=" intel\_iommu=on";

a. Run the following command to modify the system GRUB.

grub2-mkconfig -o \$(find / -name grub.cfg | head -1)

- b. Restart the host (or do this after the CPU isolation configuration is completed)
- ----End

#### 2.2.4.2 Virtualization Enabling Example

The following is an example of enabling virtualization:

Step 1 Enable CPU virtualization (Intel Virtualization), as shown in Figure 2-1 and Figure 2-2.

Figure 2-2 Enabling CPU virtualization 1

| PCI Subsystem Settings<br>CSM parameters                                                                                                    | CPU Configuration<br>Parameters                                                                                      |
|----------------------------------------------------------------------------------------------------|----------------------------------------------------------------------------------------------------|
| HUF1 Settings<br>Trusted Computing<br>HHEA Configuration<br>CPU Configuration<br>Runtime Error Logging<br>SATA Configuration<br>SAS Configuration<br>Thermal Configuration                                       |                                                                                                    |
| <ul> <li>USB Configuration</li> <li>Info Report Configuration</li> <li>W83627DHG Super IO Configuration</li> <li>W83627DHG HW Monitor</li> <li>Serial Port Console Redirection</li> <li>Network Stack</li> </ul> | ++: Select Screen<br>11: Select Item<br>Enter: Select<br>+/-: Change Opt.<br>F1: General Help<br>F2: Previous Values |
|                                                                                                    | F3: Optimized Defaults<br>F4: Save & Exit<br>ESC: Exit                                                               |

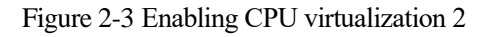

| CPU Configuration                        |              | When enabled, a VMM can |
|------------------------------------------|--------------|-------------------------|
| Socket 0 CPU Informatio                  | n            | bondwone comphilities   |
| Socket 1 CPU Informatio                  | bm           | provided by Vanderpool  |
| CPU Speed                                | 2900 MHz     | 10011101083             |
| 64-bit                                   | Supported    |                         |
| Hyper-threading<br>Active Processor Core | [Enabled]    |                         |
| Limit CPUID Maximum                      | [Enabled]    | ++: Select Screen       |
| Execute Disable Bit                      | [Enabled]    | 11: Select Item         |
| Hardware Prefetcher                      | [Enabled]    | Enter: Select           |
| Adjacent Cache Line P                    | [Enabled]    | +/-: Change Opt.        |
| DCU Streamer Prefetch                    | [Enabled]    | F1: General Help        |
| DCU IP Prefetcher                        | [Enabled]    | F2: Previous Values     |
| Intel Virtualization                     | [Enabled]    | F3: Optimized Defaults  |
| ▶ CPU Power Management C                 | onfiguration | F4: Save & Exit         |

**Step 2** Enable IOMMU support (Intel(R) VT-d) in the BIOS.

Figure 2-4 Enabling IOMMU support (Intel(R) VT-d)1 in BIOS

| Aptio Setup<br>Main Advanced                       | Utility – Copyr<br>Chipset Serve | <b>ight (C) 2012 €</b><br>⊓ Mgmt Boot S | A <b>merican Megatrends, Inc.</b><br>Security Save & Exit                                                                                              |
|----------------------------------------------------|----------------------------------|-----------------------------------------|----------------------------------------------------------------------------------------------------|
| • North Bridge<br>• South Bridge<br>• ME Subsystem |                                  |                                         | North Bridge Parameters                                                                                                    |
|                                                    |                                  |                                         | ++: Select Screen<br><b>II</b> : Select Item<br>Enter: Select<br>+/-: Change Opt.<br>F1: General Help<br>F2: Previous Values<br>F3: Optimized Defaults |
|                                                    |                                  |                                         | F4: Save & Exit<br>ESC: Exit                                                                                                    |

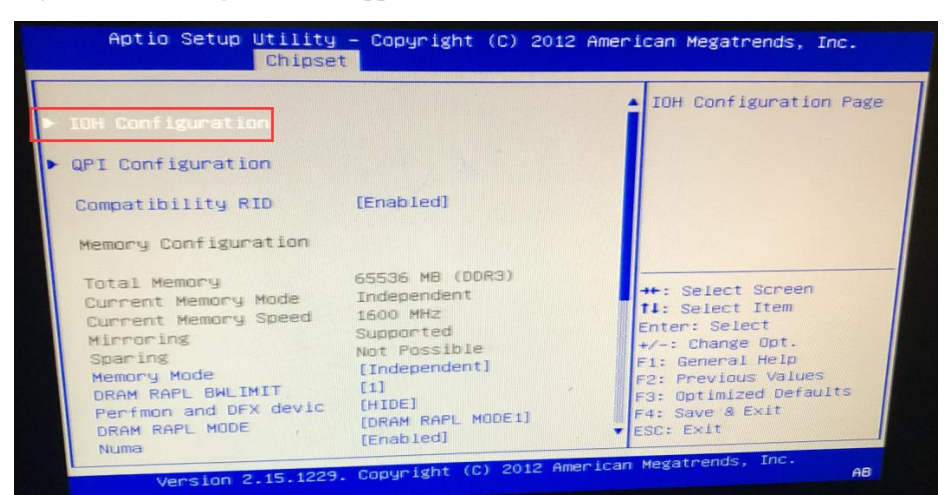

Figure 2-5 Enabling IOMMU support (Intel(R) VT-d)2 in BIOS

Figure 2-6 Enabling IOMMU support (Intel(R) VT-d)3 in BIOS

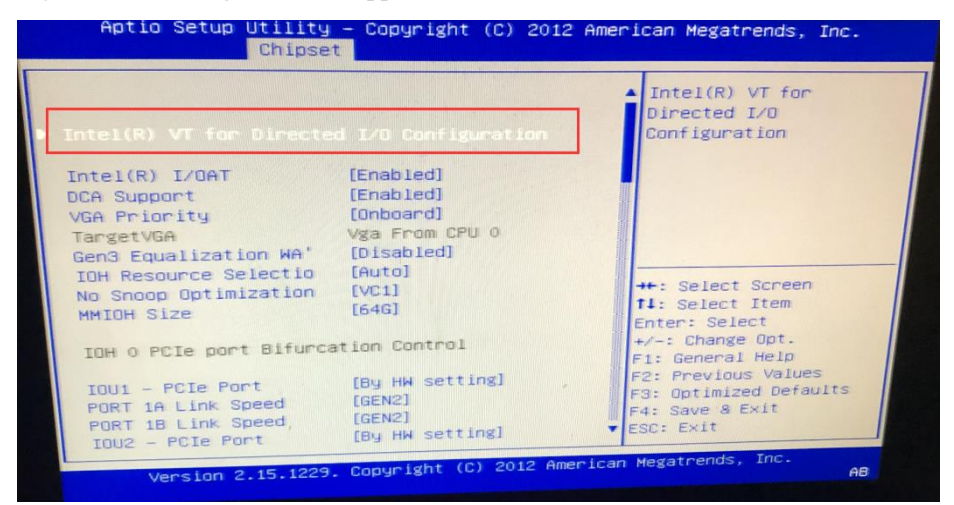

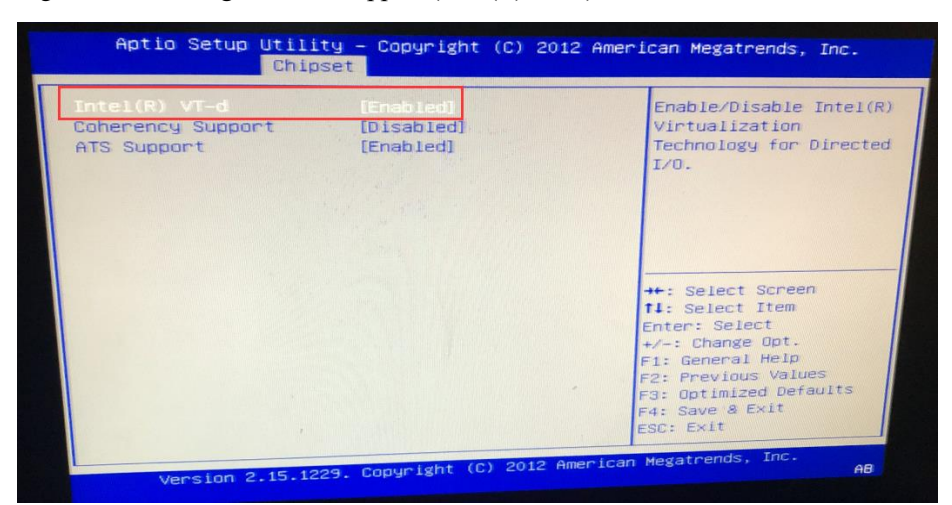

Figure 2-7 Enabling IOMMU support (Intel(R) VT-d)4 in BIOS

Step 3 Choose Bios > Processor Settings > Virtualization Technology and set Dell R730 BIOS parameters.

Figure 2-8 Setting Dell R730 BIOS parameters

| System Setup                                      |           |                              | Help   About   Exit |
|---------------------------------------------------|-----------|------------------------------|---------------------|
| System BIOS                                       |           |                              |                     |
| System BIOS Settings • Processor Settings         |           |                              |                     |
| Logical Processor                                 | Enabled   | <ul> <li>Disabled</li> </ul> |                     |
| Alternate RTID (Requestor Transaction ID) Setting | Enabled   | <ul> <li>Disabled</li> </ul> |                     |
| Virtualization Technology                         | Enabled   | <ul> <li>Disabled</li> </ul> | ]                   |
| Address Translation Services (ATS)                | Enabled   | <ul> <li>Disabled</li> </ul> |                     |
| Adjacent Cache Line Prefetch                      | Enabled   | <ul> <li>Disabled</li> </ul> |                     |
| Hardware Prefetcher                               | Enabled   | <ul> <li>Disabled</li> </ul> |                     |
| DCU Streamer Prefetcher                           | Enabled   | <ul> <li>Disabled</li> </ul> |                     |
| DCU IP Prefetcher                                 | Enabled   | <ul> <li>Disabled</li> </ul> | Ĩ                   |
| Logical Processor Idling                          | O Enabled | Disabled                     |                     |
| Configurable TDP                                  | Nominal   | O Level 1                    |                     |
| X2Apic Mode                                       | O Enabled | Disabled                     |                     |
| Dell Controlled Turbo                             | Enabled   |                              | •                   |

----End

## 2.3 Installing ADS-M-KVM

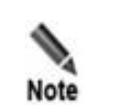

The following operations are command executions and file editings done on the Linux terminal on the host.

#### 2.3.1 Deploying an Image

Before deploying an image, you need to obtain the ADS-M-KVM image which contains three files: **ADSM1.img**, **ADSM2.img**, and **ADSM.xml**.

To deploy an image, follow these steps:

Step 1 Log in to the terminal of the host and define the /home/vadsm directory.

mkdir -p /home/vadsm

Step 2 Put the ADS-M-KVM image file in the /home/vadsm directory.

----End

#### 2.3.2 Assigning NICs

Currently, ADS-M-KVM supports virtual NICs. If a virtual NIC is used, the host needs to send packets to ADS-M-KVM.

#### 2.3.2.1 Virtual NIC Assignment for the Management Interface

For the sake of more efficient packet forwarding, the NIC assigned to ADS-M-KVM cannot be used by the host. It is recommended that an independent NIC in passthrough mode be used as the management interface of ADS-M-KVM so that the virtual machine can deliver better performance.

To assign a physical NIC in passthrough mode to ADS-M-KVM, follow these steps:

Step 1 Modify the configuration file of ADS-M-KVM.

virsh edit ADSM

**Step 2** Add a virtual NIC. Note that **em4** shown in the following script should be replaced by the name of the NIC assigned to ADS-M-KVM.

Notes:

1. If the host has only one NIC, the management interface of the host and that of ADS-M-KVM can be configured to work in bridge mode. However, a better way is still to configure a separate management interface NIC in passthrough mode for ADS-M-KVM.

Following are reference settings for configuring the bridge mode for ADS-M-KVM:

<interface type='bridge'>

```
<mac address='52:54:00:06:99:1f'/>
<source bridge='br0'/>
<model type='e1000'/>
</interface>
```

2. The MAC address in the preceding script represents the MAC address of a NIC on the host.

----End

#### 2.3.2.2 Virtual NIC Assignment for Other Interfaces

Virtual NICs are assigned to other interfaces (like working interfaces) in the same way as they are assigned to the management interface.

To assign a physical NIC to ADS-M-KVM, follow these steps:

Step 1 Modify the configuration file of ADS-M-KVM:

virsh edit ADSM

Step 2 Add a virtual NIC. Note that **em4** shown in the following script should be replaced by the name of the NIC assigned to ADS-M-KVM.

```
<interface type='direct' trustGuestRxFilters='yes'>
  <source dev='em4' mode='passthrough'/>
  <model type='virtio'/>
  <driver name='vhost' queues='8'/>
</interface>
```

----End

#### 2.3.3 Enabling ADS-M-KVM

To enable ADS-M-KVM, follow these steps:

Step 1 Run the following command to import ADS-M-KVM.

virsh define /home/vadsm/ADSM.xml

Step 2 Start ADS-M-KVM.

virsh start ADSM

Step 3 Run the following command on the host to connect to the console of ADS-M-KVM.

virsh console ADSM --force

Step 4 Log in to ADS-M-KVM as user admin.

----End

## 2.4 Configuring Network Settings

After logging in, configure network settings by referring to the description of console-based management in the *NSFOCUS ADS M User Guide*.

Step 1 Configure parameters.

- a. Select Network under Display system status setup.
- b. Select Add an address.
- c. Select **inet** (indicating IPv4 address) or **inet6** (indicating IPv6 address). Here **inet** is selected.
- d. Select a network adapter. Here eth0, the first virtual network adapter, is selected.
- e. Type a correct IP address.
- f. Type a correct netmask.
- g. Type a correct default gateway.

Figure 2-9 shows the window in which network settings have been configured.

Figure 2-9 Configuring network settings

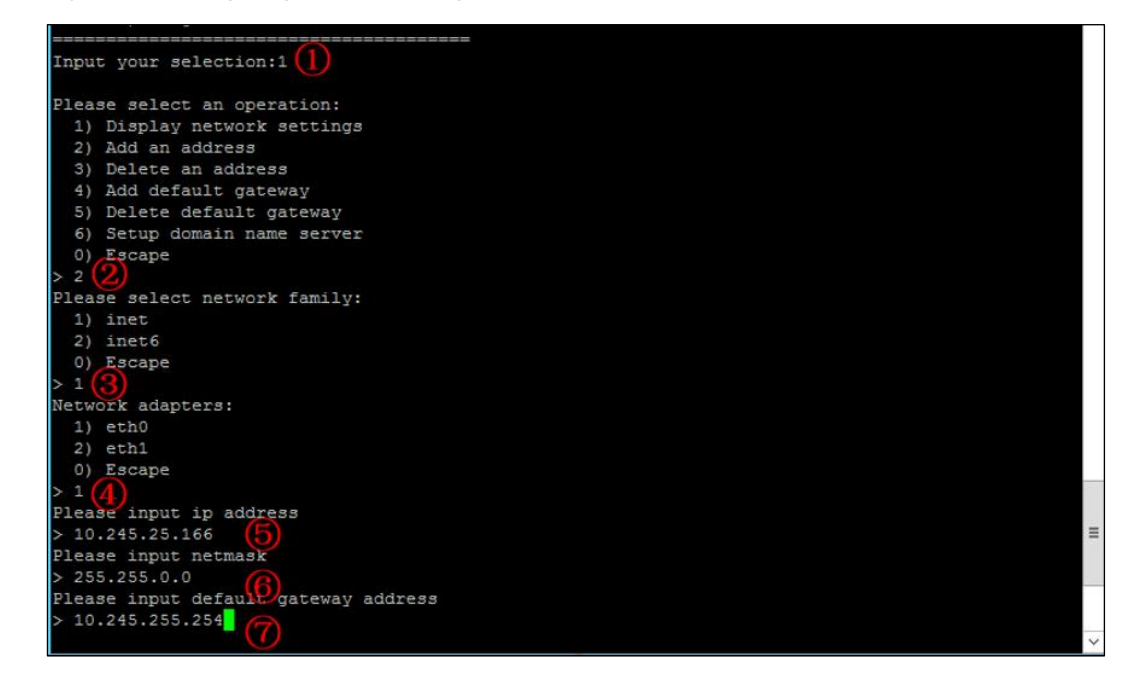

Step 2 Press Enter to confirm the configuration.

The system then prompts "Operation success", as shown in Figure 2-10.

Figure 2-10 Operation success message

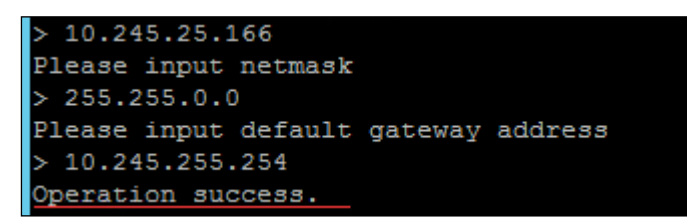

----End

### 2.5 Importing a License

After logging in to the web-based manager of ADS-M-KVM, you must import a valid license for using it.

To import a license, follow these steps:

Step 1 Open a browser (Internet Explorer is used here) and access ADS-M-KVM in HTTPS mode by typing the server IP address, such as https://192.168.1.100, and pressing Enter.

A security alert page appears, as shown in Figure 2-11.

Figure 2-11 Security alert

| 8 | There is a problem with this website's security certificate.                                                                                                    |
|---|----------------------------------------------------------------------------------------------------|
|   | The security certificate presented by this website was not issued by a trusted certificate authority.<br>The security certificate presented by this website was issued for a different website's address. |
|   | Security certificate problems may indicate an attempt to fool you or intercept any data you send to the server.                                                                                           |
|   | We recommend that you close this webpage and do not continue to this website.                                                                                                    |
|   | Section 2 Continue to this website (not recommended).                                                                                                    |
|   | More information                                                                                                    |
|   |                                                                                                    |
|   |                                                                                                    |

Step 2 Click Continue to this website (not recommended) to accept the channel secured by the ADS-M-KVM certificate.

The login page shown in Figure 2-12 appears.

Figure 2-12 Login page

| ADS Ant      | i-DDo | S System Mana | agement  |       |
|--------------|-------|---------------|----------|-------|
| ADS M System | ~     | Username      | Password | Login |
|              |       |               |          |       |
|              |       |               |          |       |
|              |       |               |          |       |
|              |       |               |          |       |

**Step 3** Type a valid user name and password and click **Login** or press **Enter**. The system displays that the license does not exist or expires and shows a license import page.

Figure 2-13 Importing a license

| DS [M]                                                                |
|-----------------------------------------------------------------------|
| nport License                                                         |
| Import New License                                                    |
| The device license does not exist or expires. Please import a new one |
| Hardware ID: 678E-E1F6-1709-B7F8                                      |
| Authentication Mode:  Oloud authentication OLocal authentication      |
| Upload License Choose File No file chosen                             |
| Upload                                                                |

**Step 4** Check the hardware ID.

Send this hardware ID to NSFOCUS's sales or after-sales personnel, who will then produce an authorization license accordingly. After obtaining such a license, you can import it to ADS-M-KVM.

**Step 5** Select the authentication mode.

You can select the cloud-based authentication or local authentication. The authentication mode, once specified, cannot be changed on the web-based manager (can be changed only when you restore factory defaults on the console).

Step 6 On the page shown in Figure 2-13, browse to the local license file and click Upload.

The license preview dialog box appears.

| Figure | 2 - 14 | Previewin   | σ the | license |
|--------|--------|-------------|-------|---------|
| riguit | 2-14   | 1 ICVICWIII | g uic | neense  |

| Import License |       |                                       |                                                |                                       |
|----------------|-------|---------------------------------------|------------------------------------------------|---------------------------------------|
|                |       |                                       |                                                |                                       |
|                | Impor | New License                           |                                                |                                       |
|                |       | The device license                    | does not exist or expires. Please import a new | ,                                     |
|                |       | License Preview                       | 8                                              |                                       |
|                | Ha    | Succeeded in uploadir<br>license now? | ng the license. Do you want to update the      |                                       |
|                | Aut   | Preview                               |                                                |                                       |
|                | Ub    | License No.:                          | 678E-E1F6-1709-B7F8                            |                                       |
|                | 010   | Licensed to:                          | NTA25567                                       |                                       |
|                | Upl   | Cleaning Capacity:                    | No limit                                       |                                       |
|                |       | Portal:                               | Available                                      |                                       |
|                |       | Intelligent Protection:               | Available                                      |                                       |
|                |       | License Type:                         | Trial License                                  |                                       |
|                |       | Authentication Mode:                  | Local authentication                           |                                       |
|                |       | Ukey Hash:                            | 9702-0757-0D11-1F37                            |                                       |
|                |       | Start Date:                           | 2021-04-19                                     |                                       |
|                |       | End Date:                             | 2021-05-19                                     |                                       |
|                |       |                                       | Update Cancel                                  |                                       |
|                |       |                                       |                                                | · · · · · · · · · · · · · · · · · · · |
|                |       |                                       |                                                |                                       |

Step 7 Click Update to import the license.

A message indicating an import success is displayed, as shown in Figure 2-15.

| Figure 2-15 | License | import success |
|-------------|---------|----------------|
|-------------|---------|----------------|

| ADS (M)        |                                                                        |
|----------------|------------------------------------------------------------------------|
| Import License |                                                                        |
| S              | The device license does not exist or expires. Please import a new one. |
|                | Return to Login Page                                                   |
|                |                                                                        |

**Step 8** Click **Back** to return to the login page. You can successfully log in to the web-based manager by typing the user name and password.

----End

## 2.6 Configuring Cloud Authorization

ADS-M-KVM can work properly only after being authorized locally or by the cloud.

To obtain cloud-based authorization, follow these steps:

- Step 1 On the web-based manager of ADS-M-KVM, choose Administration > Local Settings > License.
- Step 2 Set Address of Authorization Center to the domain name of the authorization center.

| •    | To obtain authorization, ADS-M- KVM must connect to the Internet.                |
|------|----------------------------------------------------------------------------------|
| 1    | • For use on the Chinese mainland, choose <b>auth.api.nsfocus.com</b> .          |
| Note | • For use in other countries and regions, choose <b>auth.nsfocusglobal.com</b> . |

Figure 2-16 Configuring the address of the authorization center

| License ×                                         |                             |  |  |
|---------------------------------------------------|-----------------------------|--|--|
| License Registration Information                  |                             |  |  |
| License No.                                       | 678E-E1F6-1709-B7F8         |  |  |
| Licensed to                                       | NTA25567                    |  |  |
| Cleaning Capacity                                 | No limit                    |  |  |
| Authorization Module                              | IPv6                        |  |  |
| Portal                                            | Available                   |  |  |
| Intelligent Protection                            | Available                   |  |  |
| License Type                                      | Trial License 🕢             |  |  |
| Start Date                                        | 2021-04-16                  |  |  |
| End Date                                          | 2021-05-18                  |  |  |
| Authentication Mode                               | Cloud authentication        |  |  |
| License Update: Choose File No file chosen Update |                             |  |  |
| License Download: Download                        |                             |  |  |
| Cloud Authorization 🔺                             |                             |  |  |
| Authorization Status 🕢                            | Authorized                  |  |  |
| Address of Authorization                          | Center auth.api.nsfocus.com |  |  |
|                                                   | Save                        |  |  |

Step 3 Click Save to complete the configuration.

----End

## 2.7 Configuring Local Authorization

ADS-M-KVM can work properly only after being authorized locally or by the cloud.

Prior to local authorization configuration, select Local for Authorization on the Import License page.

To configure local authorization, follow these steps:

- $Step \ 1 \quad Choose \ Administration > Local \ Settings > License.$
- **Step 2** Click is to the right of **Port** to configure the port for local authentication.

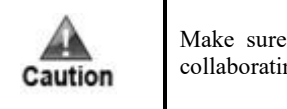

Make sure that ADS M has the same local authentication port as ADS or NTA collaborating with it.

#### DSFOCUS 🕬

Figure 2-17 Configuring the local authentication port

| Change Local Authentication Port |       |           |
|----------------------------------|-------|-----------|
| Port                             | 57960 |           |
|                                  |       | OK Cancel |

Step 3 Click Save to commit the settings.

----End

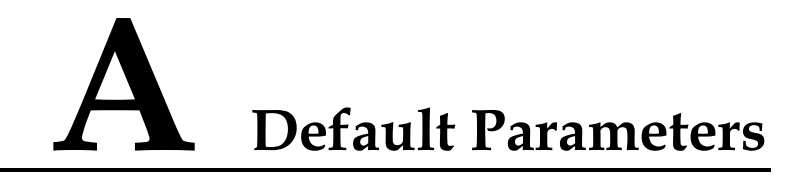

#### A.1 Default Parameters of the Communication Port

| Management IP Address | 192.168.1.100 |
|-----------------------|---------------|
| Subnet Mask           | 255.255.255.0 |
| Default Gateway       | 192.168.1.1   |

## A.2 Default Account of the Web Administrator

| User Name | admin   |
|-----------|---------|
| Password  | nsfocus |

#### A.3 Default Account of the Console Administrator

| User Name | admin   |
|-----------|---------|
| Password  | nsfocus |

## A.4 Communication Parameters of the Console Port

| Baud Rate | 115200 |
|-----------|--------|
| Data Bits | 8      |